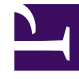

# **GENESYS**<sup>®</sup>

This PDF is generated from authoritative online content, and is provided for convenience only. This PDF cannot be used for legal purposes. For authoritative understanding of what is and is not supported, always use the online content. To copy code samples, always use the online content.

## Workforce Management Web for Supervisors Help

**Configuring Statistics for Activities** 

5/5/2025

### Contents

- 1 Configuring Statistics for Activities
  - 1.1 Adding Statistics to Activities
  - 1.2 Recommended Statistics Settings
  - 1.3 Deleting Statistics from Activities

# Configuring Statistics for Activities

Use the **Activities Statistics** pane to associate Stat Server statistics with selected activities. When you define a statistic, you tell WFM which statistics and which objects to monitor for each activity. You define multi-site activity statistics in the same way you define regular activity statistics.

Some activities may require multiple statistics definitions, for example, you may have to define statistics for each queue or group that performs this activity.

Add and delete statistics for activities using the procedures in this topic.

#### Adding Statistics to Activities

To add statistics to an activity:

- 1. Select the Site that contains the activities you want to associate with statistics.
- 2. In the Activities Properties pane, select Statistics.
- 3. In the Activity Statistics pane, click Add Statistics Information to activity
- 4. In the **Statistic Type** pane, configure the statistics. See Recommended Statistics Settings.
- 5. Select a Filter, if necessary. Filters are used in multi skilled contact centers to further clarify the object to be monitored.
- 6. Select the **Time Range(s) for Quality of Service** statistics. **You can select one or two time ranges.**
- 7. Check the Flexible configuration mode check box, if applicable. This option is not available for Abandonment Volume statistics.
- 8. Check the Use as average check box, if applicable.
- 9. Click Apply
- 10. After the statistic appears in the **Activity Statistics** pane, click **Save Now The selected statistic is now associated with the activity.**
- 11. To add additional statistics to this same activity, click **Add Statistics Information to activity** and continue with steps 3-7 in this procedure.

#### Tip

The Statistics section displays different statistic, depending on the Type/Object

combination you choose. Statistic types are predefined and not all statistics types apply to all activity types.

Fixed staff activities do not use statistics. Therefore, if you select an activity of type **Fixed-Staff Work**, the **Statistics** pane is not displayed.

After the **Type** and **Object** are selected, the drop-down lists are enabled and you can choose statistics from the list. For a description of all of the **Types**, **Objects**, **Statistics**, and **Filter**, see **Statistics** Properties.

#### **Recommended Statistics Settings**

The **Statistics Option** names in this table are suggested. Use Genesys Administrator to open the Stat Server application, where you can set the names for these options and the values for their objects.

| Statistics Types   | Statistics Options                                                                                                    | Available Objects                                                                           |
|--------------------|----------------------------------------------------------------------------------------------------|---------------------------------------------------------------------------------------------|
| Interaction Volume | TotalNumberCallsEntered<br>(or WFMTotalNumberCallsEntered)                                                                                                    | Queue, Interaction Queue,<br>Routing Point, Group of Queues,<br>and Group of Routing Points |
| Abandonment Volume | TotalNumberCallsAband<br>(or WFMTotalNumberCallsAband),<br>TotalNumberShortAbandons, TimeRange                                                                         | Queue, Interaction Queue,<br>Routing Point, Group of Queues,<br>and Group of Routing Points |
| Quality of Service | ServiceFactor1 (or<br>WFMServiceFactor1),<br>AverTimeBeforeAnswering<br>(or WFMAverTimeBeforeAnswering),<br>TotalNumberCallsDistrib (or<br>WFMTotalNumberCallsDistrib) | Queue, Interaction Queue,<br>Routing Point, Group of Queues,<br>and Group of Routing Points |
| Handle Time        | TotalNumberCallsHandled<br>(or WFMTotalNumberCallsHandled),<br>TotalHandleTime (or<br>WFMTotalHandleTime)                                                              | Group of Agents, Group of Places                                                            |
| Backlog            | EmailsWaitingInQueue<br>(or WFMEmailsWaitingInQueue)                                                                                                    | Queue, Interaction Queue,<br>Routing Point, Group of Queues,<br>and Group of Routing Points |

#### Tip

Statistics for the multimedia interaction queue depend on the interaction type (for

example, the email, chat, backlog and open media types will have different statistics). For a complete list of statistics and statistic categories, see the *Workforce Management Administrator's Guide*.

## Deleting Statistics from Activities

To edit statistics associated with an activity:

- 1. In the **Activities Statistics** pane, select statistic you want to delete.
- 2. Click Remove Statistics Information from activity
- 3. When the **Confirmation** dialog appears, select **Yes** to proceed or **No** to cancel the action.
- 4. Click Save Now